# **Installationsinformation Focus Total**

Installationsfilen finns klar att hämta från 21 januari 2025

# Nyckeluppsättning till nationella geodatapattformen

#### Viktigt innan installation

Om du har nyckeluppsättningen för anslutningen till nationella geodataplattformen inlagd på din dator måste du göra nedan <u>innan du installerar</u> Focus Total 25.1

Kopiera filen **KeyVault.xml** som finns i mappen: C:\Users\<mark>XXXX</mark>\AppData\Local\Focus Software\Detaljplan Total 2023\R26\enu och lägg den exempelvis på ditt skrivbord

Installera Focus Total 25.1

När Focus Total 25.1 är <u>installerad</u>, ska du kopiera in (ersätta befintlig) KeyVault.xlm i mappen: C:\Users\XXXX\AppData\Local\Focus Software\Detaljplan Total 2025\R27\enu

Starta sedan Focus Total 25.1, så ska nyckeluppsättningen nu finnas inlagd.

### Nedladdning av programvara Focus Total

Installationsfil för Nyinstallation eller Uppdatering av Focus Total 25.1

#### **Installation av Focus Total**

Högerklicka på installationsfilen (**InstallFDPLT\_25.1.0.0.exe**) och välj "Kör som administratör".

Klicka Ja på den dialogruta som dyker upp.

Välj var installationsmappen ska placeras och klicka Install:

När det kommer upp en svar ruta, låt den arbeta på – stäng alltså **inte** ner den:

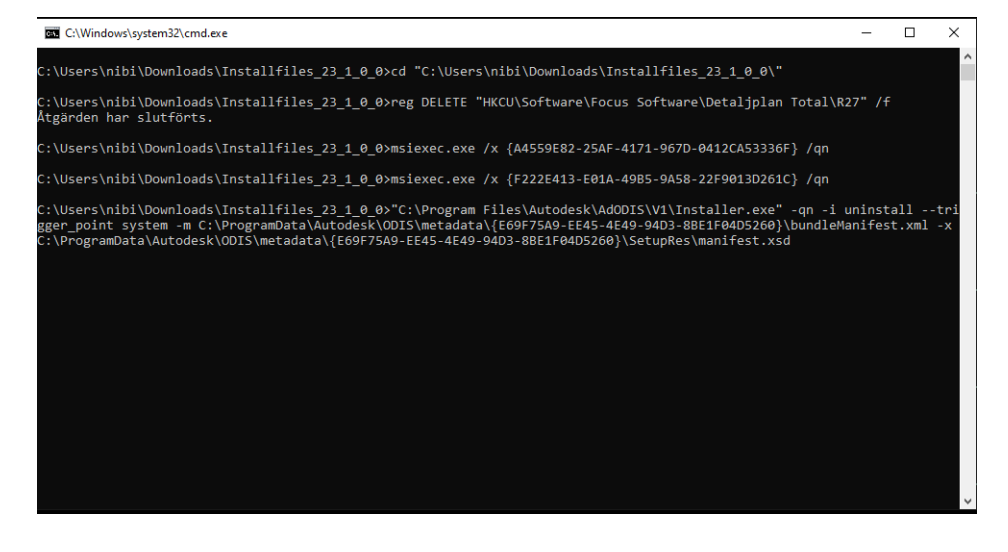

Välj I agree to the Terms of Use och klicka på Next:

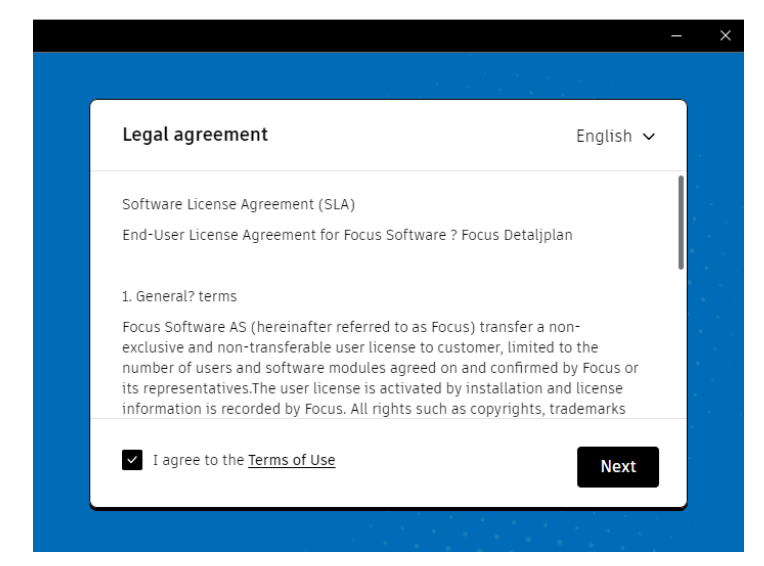

Klicka på Install:

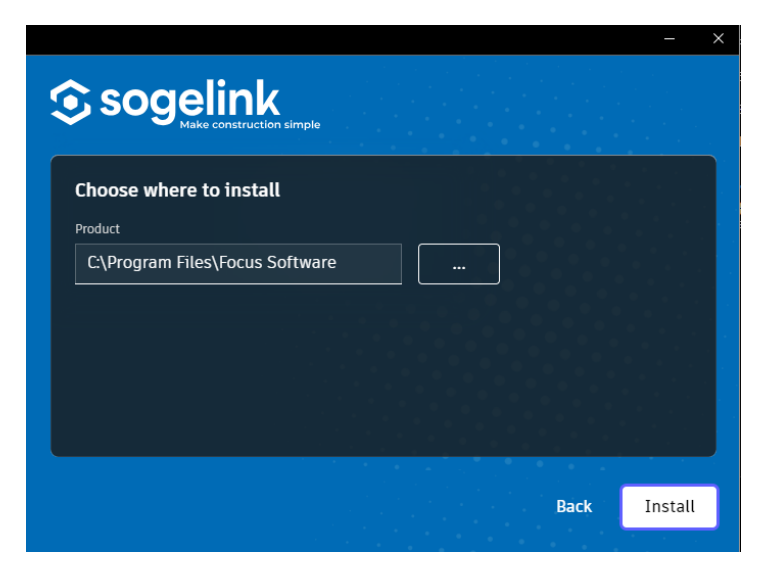

När installationen är klar, syns dialogrutan nedan där det bara är att klicka på Finish:

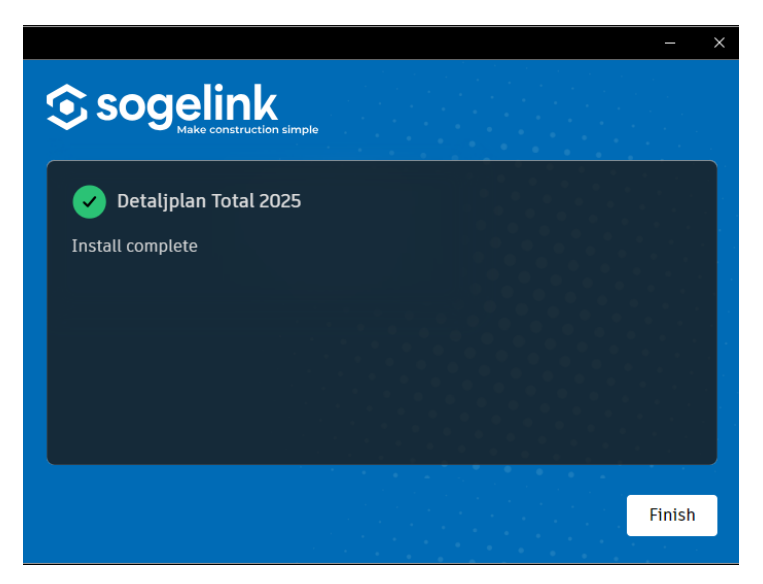

Inloggning i Focus Total sker nu genom Min Side. Vid start av programmet kommer nedan ruta upp. Du fyller i din e-post och lösenord till Focus precis som förut.

Om du inte vill att rutan ska dyka upp vid nästa uppstart av programmet, bocka i rutan "Keep me signed in"

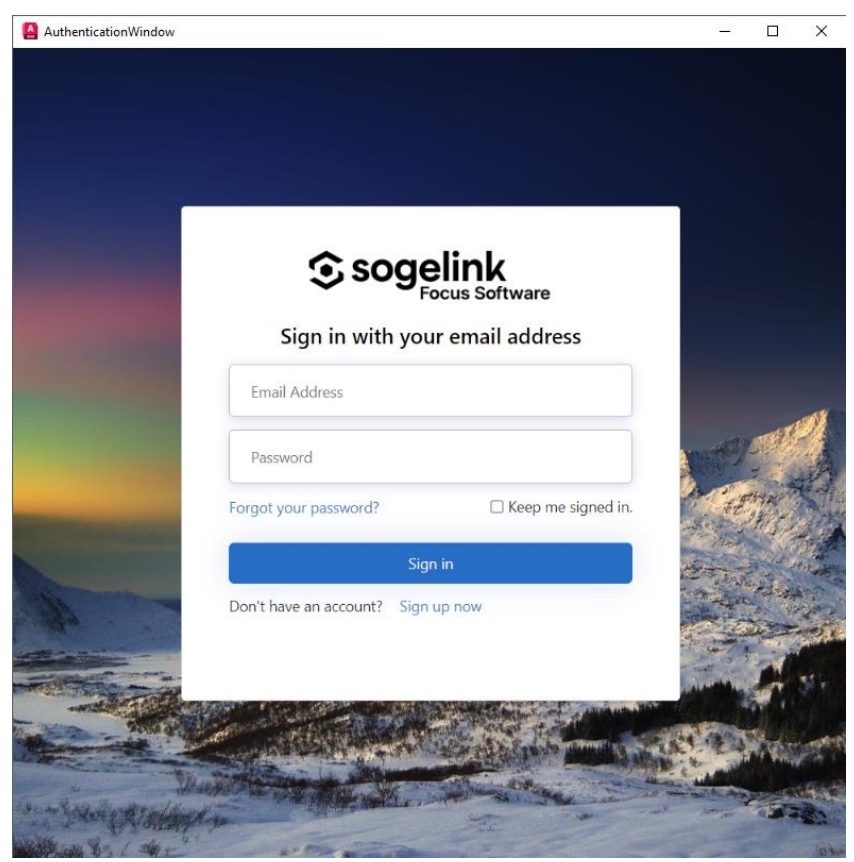